Bahnstrasse 1 8610 Uster Tel. 044 558 98 89 info@webagentur.ch

# E-Mail Einrichtung Iphone

| •0000 S       | wisscom 充 15:21          | 88 % 🔳 |  |  |
|---------------|--------------------------|--------|--|--|
| Einstellungen |                          |        |  |  |
| <b>(</b> ))   | Töne                     | >      |  |  |
| A             | Code                     | >      |  |  |
|               | Datenschutz              | >      |  |  |
|               |                          |        |  |  |
|               | iCloud                   | >      |  |  |
|               | Mail, Kontakte, Kalender | >      |  |  |
|               | Notizen                  | >      |  |  |
|               | Erinnerungen             | >      |  |  |
|               | Telefon                  | >      |  |  |
|               | Nachrichten              | >      |  |  |

#### **E-Mail Konten-Verwaltung**

In den Einstellungen wählen Sie "Mail, Kontakte, Kalender".

#### E-Mail Konto hinzufügen

Wählen Sie nun "Account hinzufügen" um mit dem Einrichten des E-Mail-Kontos zu starten.

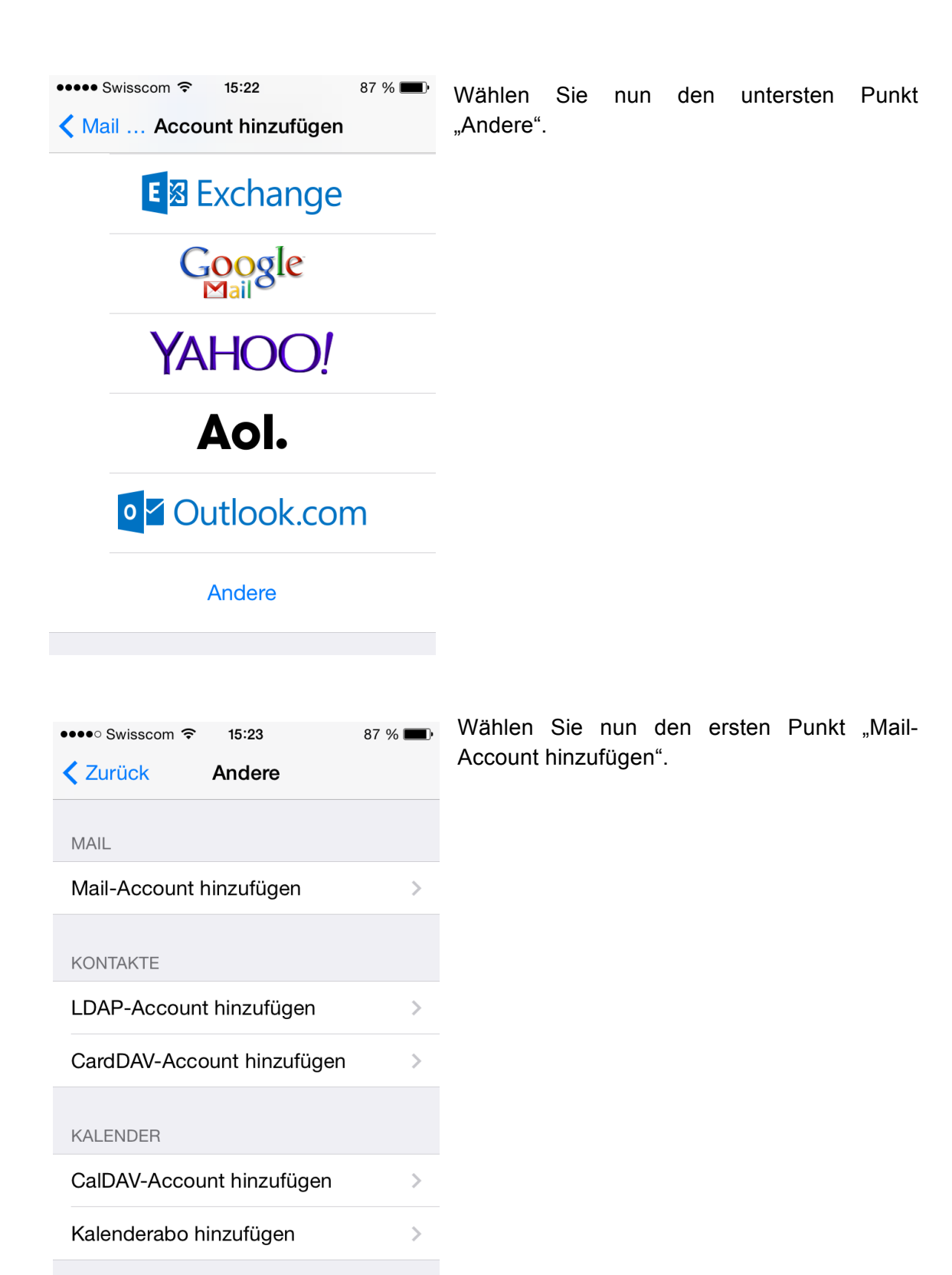

| • • • • • Swisscom 🗢 15:25 87 % 🔳 |                  |  |  |  |  |
|-----------------------------------|------------------|--|--|--|--|
| Abbrechen Neuer Account Weiter    |                  |  |  |  |  |
| Name                              | Ihr Name         |  |  |  |  |
| E-Mail                            | info@beispiel.ch |  |  |  |  |

Kennwort ••••••

QWERTZUIOPÜ

Beschreibung Beliebige Beschreibung

# A S D F G H J K L Ö Ä → Y X C V B N M ≪ .?123 Leerzeichen Return

#### Konfiguration

1. Unter "Name" geben Sie Ihren Namen oder den Namen Ihrer Firma an. Dieser Name wird bei den Empfängern Ihrer E-Mails angezeigt

2. Unter "E-Mail" geben Sie Ihre E-Mail-Adresse ein.

3. Unter "Passwort" geben Sie das Passwort aus den Konfigurationsdaten ein.

4. Unter "Beschreibung" geben Sie einen Name für das E-Mail Konto ein. Unter diesem Namen wird das Konto später auf Ihrem Gerät angezeigt.

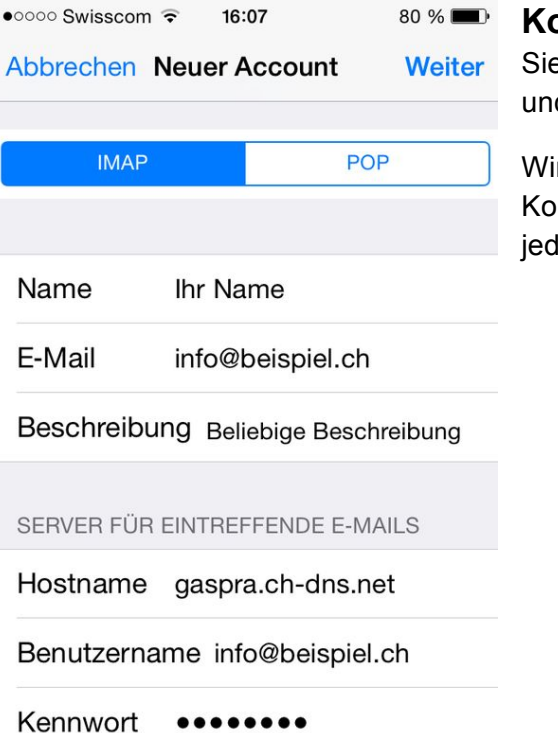

#### Kontoeinrichtung IMAP oder POP

Sie haben die Wahl zwischen einem IMAP und einem POP Kontos.

Wir empfehlen Ihnen, auf Ihrem PC ein POP-Konto einzurichten, auf mobilen Geräten jedoch IMAP-Accounts.

| SERVER FÜR EINTREFFENDE E-MAILS | Posteingangs- un<br>Postausgangsse<br>Unter "Hostname" gel<br>den Konfigurationsda<br>geschickt haben, ein. |  |  |
|---------------------------------|----------------------------------------------------------------------------------------------------|--|--|
| Hostname gaspra.ch-dns.net      | gaspra.ch-dns.net                                                                                           |  |  |
| Benutzername info@beispiel.ch   | Geben Sie erneut Ihre<br>Passwort ein.                                                                      |  |  |
| Kennwort •••••                  |                                                                                                    |  |  |
| SERVER FÜR AUSGEHENDE E-MAILS   | Dieselben Angaben (                                                                                         |  |  |
| Hostname gaspra.ch-dns.net      | Mails" ein.                                                                                                 |  |  |
| Benutzername info@beispiel.ch   | Klicken Sie auf "Fertig                                                                                     |  |  |
| Kennwort ••••••                 |                                                                                                    |  |  |
|                                 |                                                                                                    |  |  |

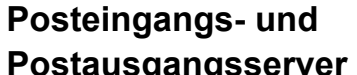

ben Sie den Server aus ten, die wir Ihnen Zum Beispiel:

e E-Mail-Adresse und Ihr

inkl. "Hostname") geben er für ausgehende E-

g".

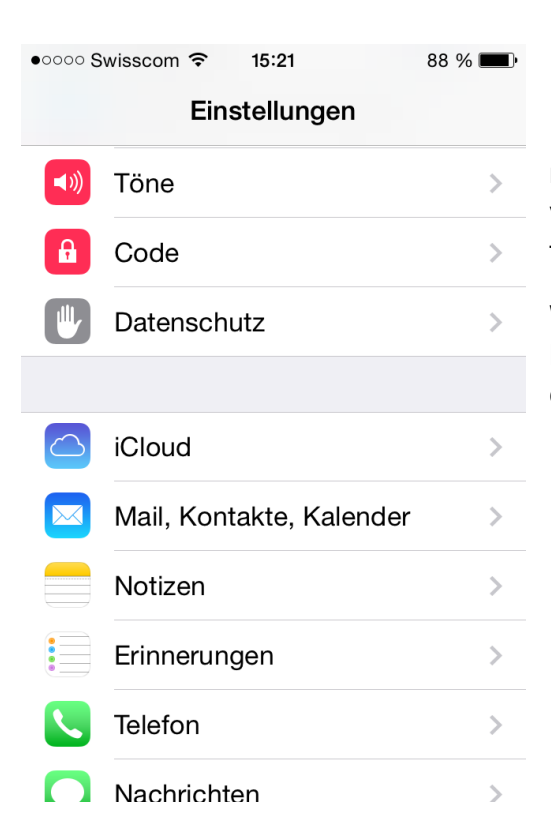

#### Einrichtung Abschliessen

Das E-Mail Konto ist nun eingerichtet. Es müssen noch zusätzliche Einstellungen vorgenommen werden, damit Ihr Konto funktioniert.

Wählen Sie erneut das Menu "Mail, Kontakte, Kalender" und wählen Sie den neu eingerichteten Account aus.

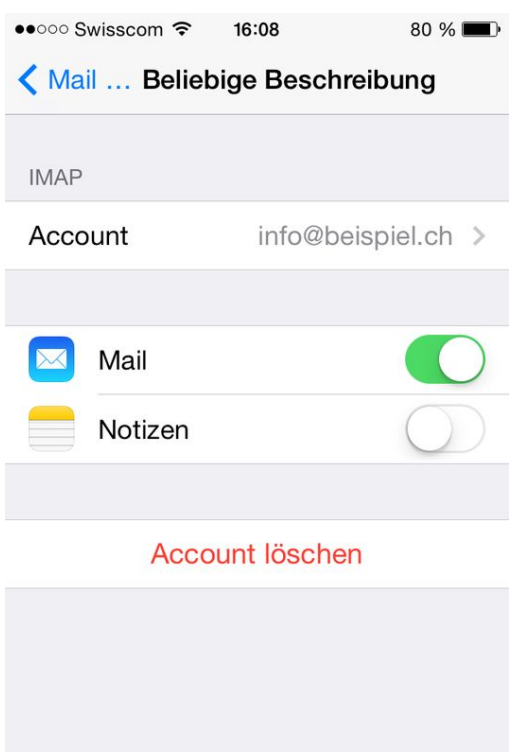

Klicken Sie auf Account ganz oben.

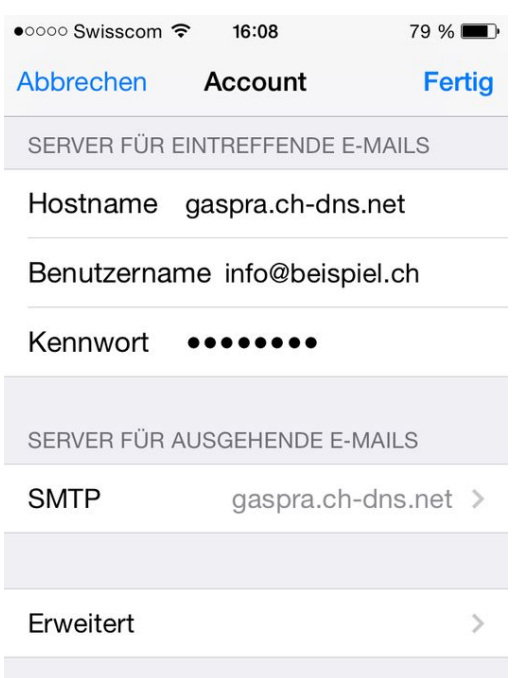

### Wählen Sie unter der dieser Ansicht "SMTP" an.

| •০০০০ Swisscom 穼 16:08 | 79 % 🔳 |
|------------------------|--------|
| Account SMTP           |        |
| PRIMÄRER SERVER        |        |
| gaspra.ch-dns.net      | Ein >  |
| ANDERE SMTP-SERVER     |        |
|                        |        |
| gaspra.ch-dns.net      | Aus >  |
| gaspra.ch-dns.net      | Aus >  |
| gaspra.ch-dns.net      | Aus >  |
| Hinzufügen             | >      |

Wählen Sie unter der folgenden Ansicht unter "Primärer Server" den Server an.

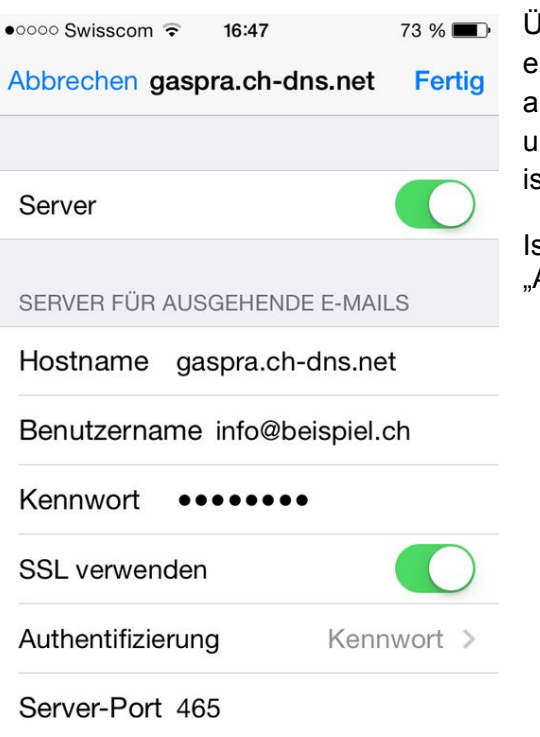

Überprüfen Sie, dass beim "Server-Port" 465 eingetragen ist und das "SSL verwenden" aktiv ist. Zudem müssen Sie überprüfen, ob unter Authentifizierung "Kennwort" angewählt ist.

Ist dies nicht der Fall, wählen Sie "Authentifizierung".

| • ○ ○ Swisscom       16:08 79 %      79 %      ✓     Zurück Authentifizierung | Wählen Sie nun hier Kennwort, falls dies nicht schon der Fall ist. |  |
|-------------------------------------------------------------------------------|--------------------------------------------------------------------|--|
| Kennwort 🗸                                                                    | Gehen Sie nun drei Masken zurück bis sie                           |  |
| MD5 Challenge-Response                                                        | <ul> <li>sich wieder bei "Account" befinden.</li> </ul>            |  |
| NTLM                                                                          |                                                                    |  |
| HTTP MD5 Digest                                                               |                                                                    |  |
|                                                                               |                                                                    |  |
|                                                                               |                                                                    |  |
|                                                                               |                                                                    |  |
|                                                                               |                                                                    |  |
|                                                                               |                                                                    |  |
|                                                                               |                                                                    |  |
| •0000 Swisscom S 16:08 70 %                                                   | Wählen Sie "Erweitert".                                            |  |
| Abbrechen Account Fertig                                                      | , , , , , , , , , , , , , , , , , , ,                              |  |
| SERVER FÜR EINTREFFENDE E-MAILS                                               |                                                                    |  |
| Hostname gaspra.ch-dns.net                                                    |                                                                    |  |
| Benutzername info@beispiel.ch                                                 |                                                                    |  |
| Kennwort ••••••                                                               |                                                                    |  |
|                                                                               |                                                                    |  |
| SERVER FUR AUSGEHENDE E-MAILS                                                 |                                                                    |  |
| SMIP gaspra.ch-dns.net >                                                      |                                                                    |  |
|                                                                               |                                                                    |  |
|                                                                               |                                                                    |  |
| Erweitert >                                                                   |                                                                    |  |

| •০০০০ Swisscom 훅                          | 16:09 | 79 % 🔳     |  |  |  |
|-------------------------------------------|-------|------------|--|--|--|
| <pre><b>〈</b> Account Erweitert</pre>     |       |            |  |  |  |
| Entfernen Nach einer Woche >              |       |            |  |  |  |
| EINSTELLUNGEN FÜR<br>EINTREFFENDE E-MAILS |       |            |  |  |  |
| SSL verwenden                             | I     |            |  |  |  |
| Authentifizierung                         |       | Kennwort > |  |  |  |
| IMAP-Pfad-Präfix /                        |       |            |  |  |  |
| Server-Port 993                           |       |            |  |  |  |
| S/MIME                                    |       |            |  |  |  |
| S/MIME                                    |       | $\bigcirc$ |  |  |  |
|                                           |       |            |  |  |  |

Kontrollieren Sie auch hier, ob "SSL" verwenden aktiviert ist, der "Server-Port" 993 eingetragen ist und unter "Authentifizierung" Kennwort angewählt ist.

Die Einrichtung Ihres E-Mail Kontos ist nun abgeschlossen.